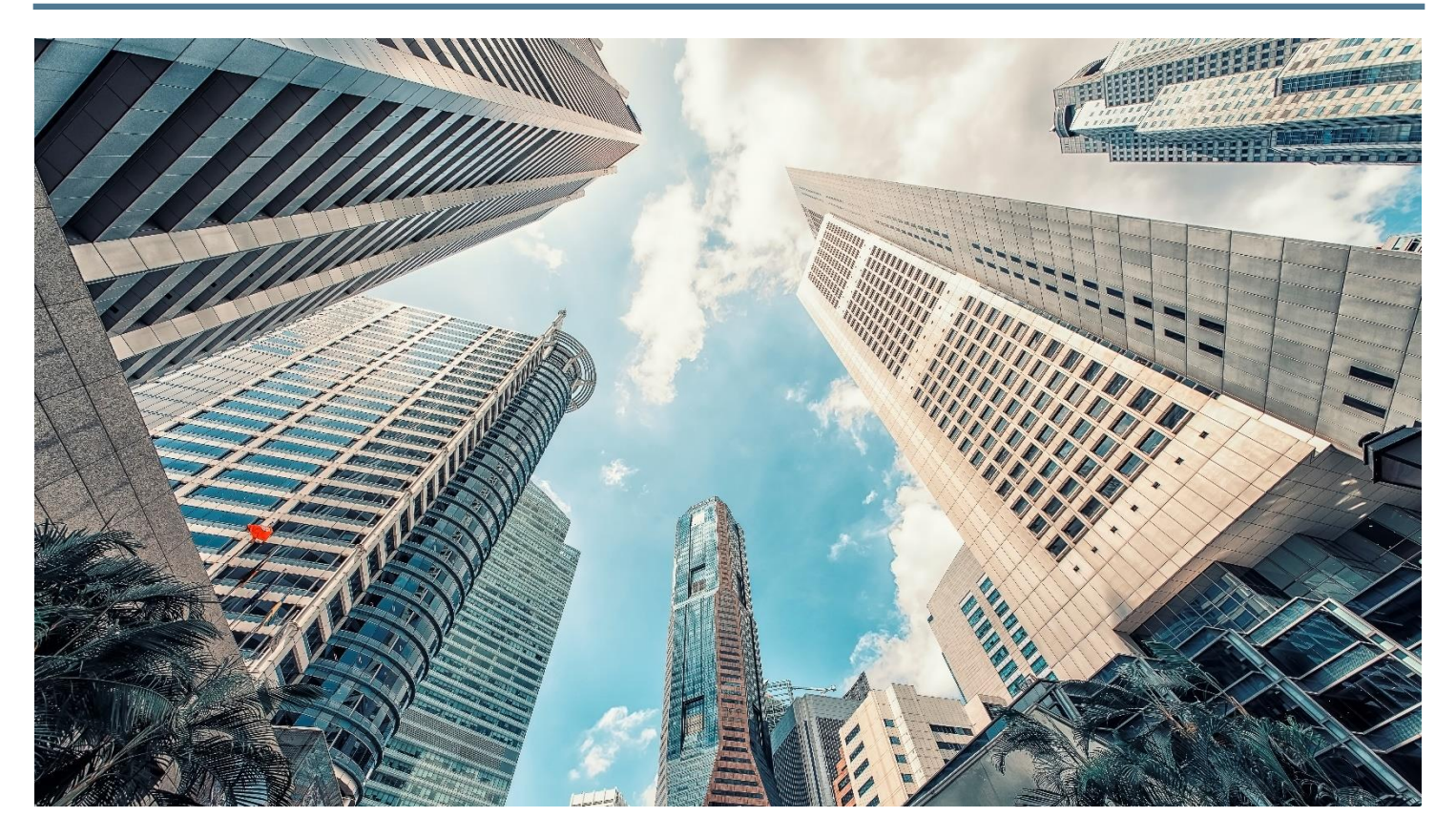

# GSE SOFTWARE

General Structural Engineering

# APPLICATION

GSE Steel, Concrete, Wood and Aluminum

# FUNCTIONALITY

Calculates the live load reduction based on tributary area

# LIVE LOAD REDUCTION

The live load reduction is available for the steel, concrete, aluminum and wood modules. The live load reduction will be applied to columns of the structure.

Live loads can be automatically reduced according to the selected method. The software computes the live load reduction factor (LLRF) that will reduce the effective axial compression force in columns.

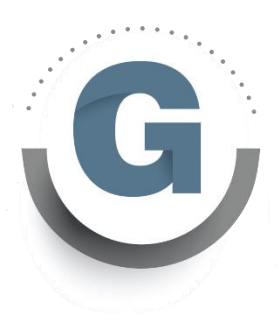

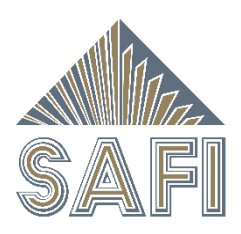

# LIVE LOAD REDUCTION

The live load reduction is available for the steel, concrete, aluminum and wood modules. The live load reduction will be applied to columns of the structure. Live loads can be automatically reduced according to the selected method. The software computes the live load reduction factor (LLRF) that will reduce the effective axial compression force in columns. The bending moments in the columns are not reduced.

When there is no live load reduction, Cf is equal to Cf (ana).

When the live load reduction is enabled, **Cf** is the effective compression force.

For a specific combination used in the compression limit states design, the effective compression force **Cf** (positive value for **compression**) will be computed based on the following equation.

$$C_f = C_f(ana) - \sum_{i=1}^n \{-\alpha_{Li}F_{xi}(1 - LLRF_i)\}$$

The value  $C_f(ana)$  is the original unreduced compression force in the column coming from the analysis.

The value  $F_{xi}$  is the unfactored axial force (positive value for **tension**) for a reductible basic load.

The value " $-\alpha_{Li}F_{xi}$ " is the factored compression force (positive value for compression) due to the i<sup>th</sup> reductible live load.

In a combination, the total live load reduction is function of the sum of all **n** reductible basic live loads reduction factor LLRFi.

The live load reduction options are:

| <u>CNBC</u>                | $0.3 + \sqrt{9.8/A}$ or $0.5 + \sqrt{20/A}$                       |
|----------------------------|-------------------------------------------------------------------|
| ASCE 7                     | $0.25 + 15/\sqrt{KLL \cdot A} \le 1$                              |
| Custom (By Tributary Area) | $a + b/\sqrt{A} \le 1$ or $a + b/A \le 1$ or $1 - a(A - b) \le 1$ |

Custom (By Supported Storeys)

No reduction

# STEPS TO APPLY LIVE LOAD REDUCTION

The required steps to apply the live load reduction is defined below. The steps are the same for the steel, concrete, aluminum and wood modules.

Basic Loads

0 300

1 Dead

2 Live

3 Snow

4

5

6 7

8

9

10

11

12

13

14

15 16

17

18

19

20

Basic Load Name

#### Step 1: Basic loads

Create a basic load with a "Reductible Live Load" type.

For the NBCC, it is also possible to create a "Reductible Live Load (NBCC Assembly)" type. It is possible to define more than one reductible live load.

In this case, the tributary area is computed separately for each basic load.

| Id = 3       Options         Method = Custom (By Tributary Area)       Image: Cost of the second second seco | e Load Reduction                                            |                                                                                                    |      | ? <mark>x</mark> |
|----------------------------------------------------------------------------------------------------|-------------------------------------------------------------|----------------------------------------------------------------------------------------------------|------|------------------|
| LLRF min (>1 Floor) = 0.6<br>LLRF min (>1 Floor) = 0.4                                                                                                    | Id =<br>Method =<br>Equation =<br>Area Unit =<br>a =<br>b = | 3<br>Options<br>Custom (By Tributary A<br>ASCE 7 Parameters<br>LLRF = a +b/sqrt(A)<br>m.2<br>0.3<br>3.1305<br>Minimum values | rea) | Table            |
|                                                                                                    | LLRF <sub>min</sub> (>1 Floor) =                            | 0.4                                                                                                    |      | OK               |

# (c) Reductible Live Load (NBCC Assembly) (c) Moving Load (l.) Static Moving Load (E) Response Spectrum Seismic Load (E) Time-History Seismic Load (Lk) Dynamic Load

Step 2: Live load reduction definition

From the **Tables** menu, select the **Live Load Reduction** command to define live load reduction parameters.

Load Type

(D) Dead Load

(D) Dead Load

(L) Live Load (W) Wind Load

(I) Ice Load

(S) Snow Load

(C) Crane Load

(Lr) Roof Live Load

(E) Static Seismic Load

(Wv) Static Wave Load

(VM) Vessel Motion Load

(H) Earth Pressure Load

(T) Thermal (Self-Straining) Load

(L) Reductible Live Load

(B) General Static Load

(D) Additional Dead Load

<Delete this load>

Four methods are available:

- NBCC
- ASCE 7
- Custom (By Tributary Area)
- Custom (By Supported Storeys)

• • Page 3

\_\_ 🖸 📈

OK

Cancel

Help

#### Step 3:

Activate the live load reduction method

From the Analysis menu, select the Codes and Standards command. In the appropriate tab (steel, concrete, aluminum or wood) the Live Load Reduction Method created in the previous step can be selected.

By default, there is no live load reduction active.

### Step 4: Defining the storeys

To define the storeys activate the **Edit – Storeys** command.

Design Codes and Standards Parameters

Seismic Deflections Steel Aluminum Reinforced Concrete Wood
Standard: CSA S16-14/CSA S136-16

Limit States Calculation: At each division
Live Load Reduction Method: 3 - Custom NBCC

Minimum ULS Ratio to Print: 0.1

Limit Slend. (Tension): 300
Limit Slend. (Compression): 200
Slenderness Verification ULS
Threshold: 0.1

Comp.-Bending Equation for: Braced Frames

| 0<br>8 | Label | Height<br>mm | Elevation<br>mm |
|--------|-------|--------------|-----------------|
|        | Base  |              | 0.0000          |
|        | L1    | 4000.0000    | 4000.0000       |
|        | L2    | 4000.0000    | 8000.0000       |
|        | L3    | 4000.0000    | 12000.0000      |
|        | L4    | 4000.0000    | 16000.0000      |
|        | L5    | 4000.0000    | 20000.0000      |
|        | L6    | 4000.0000    | 24000.0000      |
|        | L7    | 4000.0000    | 28000.0000      |

#### Step 5 (optional):

Override the live load reduction per member

It is possible to customize the method for each member. To do so, edit the **Live Load Reduction** method in the appropriate tab (steel, concrete, aluminum or wood) of the member attributes.

Step 6: Run the analysis

Run the analysis with the appropriate design option.

| nber Attribut | es                                                          | ? × |
|---------------|-------------------------------------------------------------|-----|
| General Offse | ets Deflections Steel Composite Aluminum Concrete Wood      |     |
| ID:           | M86 ¥                                                       |     |
| Name:         | L <sub>phys</sub> = 4000 mm →x                              |     |
|               | Bearing Parameters                                          |     |
|               | Bending                                                     |     |
|               | Unbraced Length                                             |     |
| Top Flange    | e Member v2= 0                                              |     |
|               |                                                             |     |
| Bot. Flange   | e Member ▼ W2= 0                                            |     |
| Ignore Ben    | nding on the Weak Axis                                      |     |
| Ignore Tor    | sion                                                        |     |
|               | Compression                                                 |     |
| Ignore U1     | multiplier for 2nd order analysis (subdivided members only) |     |
| 🗸 Axis X      | Unsupported Length<br>Member Kx = 1 w1.x = 0                |     |
|               |                                                             |     |
| AXIS Y        | Member V Ky= 1 W1,y= 0                                      |     |
| Torsion       | Min. strong and weal V Kt= 1                                |     |
| Built-Up Se   | ctions Ks= 0 Ls= 0 mm                                       |     |
| Change Lin    | nit Slenderness in Compression 0                            |     |
| Change Liv    | ve Load Reduction Default (3 - Custom NBCC) →               |     |

### Step 7: Validate the tributary area and the LLRF

After the analysis, it is possible to validate the tributary areas and the live load reduction factor (LLRF) for each reductible basic loads in the **Analysis – Numerical results – Analysis – Member Tributary Area** command.

| able       | <u>C</u> ommands | View         | Selecti      | on             |                   |                          |                     |                   |                            |          |          |       |  |
|------------|------------------|--------------|--------------|----------------|-------------------|--------------------------|---------------------|-------------------|----------------------------|----------|----------|-------|--|
| <u>d</u> 8 | b   🕰 🗈 🖷        |              | ₽   🖬        |                | t A⊈              | *.0 .00 0                | 9 🗣 📰               | 18 <b>-</b> -   , | 3                          |          |          |       |  |
| 0<br>18    | Load<br>ID       | Phys<br>Memb | Member<br>ID | Member<br>Type | Supp'd<br>Stories | Axial Trib<br>Area (m.2) | Axial<br>Reduc Fact | Fx<br>kN          | Bending Trib<br>Area (m.2) | Fy<br>kN | Fz<br>kN | Notes |  |
|            | 2 - Surcharge    | 25           | 85           | Column         | 6                 | 150.0000                 | 0.5556              | -539.9999         |                            |          |          |       |  |
|            | 2 - Surcharge    | 25           | 86           | Column         | 5                 | 125.0000                 | 0.5800              | -450.0000         |                            |          |          |       |  |
|            | 2 - Surcharge    | 25           | 87           | Column         | 4                 | 100.0000                 | 0.6130              | -360.0000         |                            |          |          |       |  |
|            | 2 - Surcharge    | 26           | 88           | Column         | 3                 | 75.0000                  | 0.6615              | -270.0000         |                            |          |          |       |  |
|            | 2 - Surcharge    | 26           | 89           | Column         | 2                 | 50.0000                  | 0.7427              | -180.0000         |                            |          |          |       |  |
|            | 2 - Surcharge    | 26           | 90           | Column         | 1                 | 25.0000                  | 0.9261              | -90.0000          |                            |          |          |       |  |
|            | 2 - Surcharge    | 27           | 92           | Column         | 6                 | 75.0000                  | 0.6615              | -270.0000         |                            |          |          |       |  |
|            | 2 - Surcharge    | 27           | 93           | Column         | 5                 | 62.5000                  | 0.6960              | -225.0000         |                            |          |          |       |  |
|            | 2 - Surcharge    | 27           | 94           | Column         | 4                 | 50.0000                  | 0.7427              | -180.0000         |                            |          |          |       |  |
|            | 2 - Surcharge    | 28           | 95           | Column         | 3                 | 37.5000                  | 0.8112              | -135.0000         |                            |          |          |       |  |
|            | 2 - Surcharge    | 28           | 96           | Column         | 2                 | 25.0000                  | 0.9261              | -90.0000          |                            |          |          |       |  |
|            | 2 - Surcharge    | 28           | 97           | Column         | 1                 | 12.5000                  |                     | -45.0000          |                            |          |          |       |  |
|            | 2 - Surcharge    | 1092         | 1092         | Beam           |                   |                          |                     |                   | 25.0000                    | 45.0000  | 0.0000   |       |  |
|            | 2 - Surcharge    | 1099         | 1099         | Beam           |                   |                          |                     |                   | 25.0000                    | 45.0000  | 0.0000   |       |  |
|            | 2 - Surcharge    | 1106         | 1106         | Beam           |                   |                          |                     |                   | 25.0000                    | 45.0000  | 0.0000   |       |  |
|            | 2 - Surcharge    | 1113         | 1113         | Beam           |                   |                          |                     |                   | 25.0000                    | 45.0000  | 0.0000   |       |  |
|            | 2 - Surcharge    | 1120         | 1120         | Beam           |                   |                          |                     |                   | 25.0000                    | 45.0000  | 0.0000   |       |  |
|            | 2 - Surcharge    | 1127         | 1127         | Beam           |                   |                          |                     |                   | 25.0000                    | 45.0000  | 0.0000   |       |  |

It is also possible to validate tributary area and the LLRF in a graphical way for each column by selecting the **Analysis – Charts – Analysis – Column Tributary Area** command.

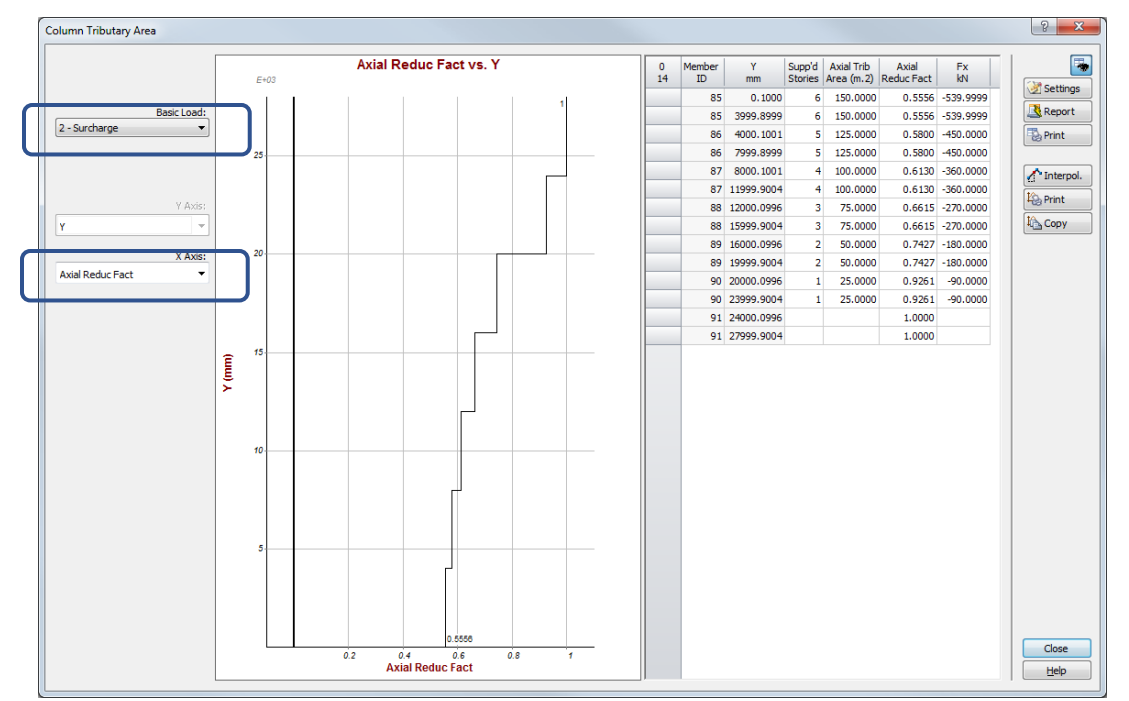

The tributary area and the LLRF can also be displayed directly on the structure. Activate the Analysis – Global Curves– Analysis – Options.

Select the option to display as shown below. Select a basic load by clicking on the **Basic Loads** button.

| Static Analysis                                                                                                    | ? <mark>×</mark> |
|----------------------------------------------------------------------------------------------------|------------------|
| Deformations                                                                                                    | Animate          |
| Forces Forces Envelope Fx (axial) My (bending) Mx (torsion) Fy (shear) Mz (bending) Mxp (pure torsion) Fz (shear) Bw (warping) Mxw (warping) Shear in Diaphragms                                                                                                    |                  |
| Do not show         Stresses        Stresses Envelope        Sx (due to Fx)     Sx (due to My)         Txy (due to Fy)       Sx (due to Mx)         Txy (due to Fy)       Sx (due to Mx)         Txz (due to Fz)       Sx (due to Bw)         Txz (due to Fz)       Sx (due to Mxw) |                  |
| Support Reactions          Reactions Envelope         Rx       Rm,x         Ry       Rm,y         Rz       Rm,z                                                                                                    |                  |
| Live load reduction                                                                                                    |                  |
| Live load reduction value to display:<br>Tributary areas  Basic Loads                                                                                                    |                  |

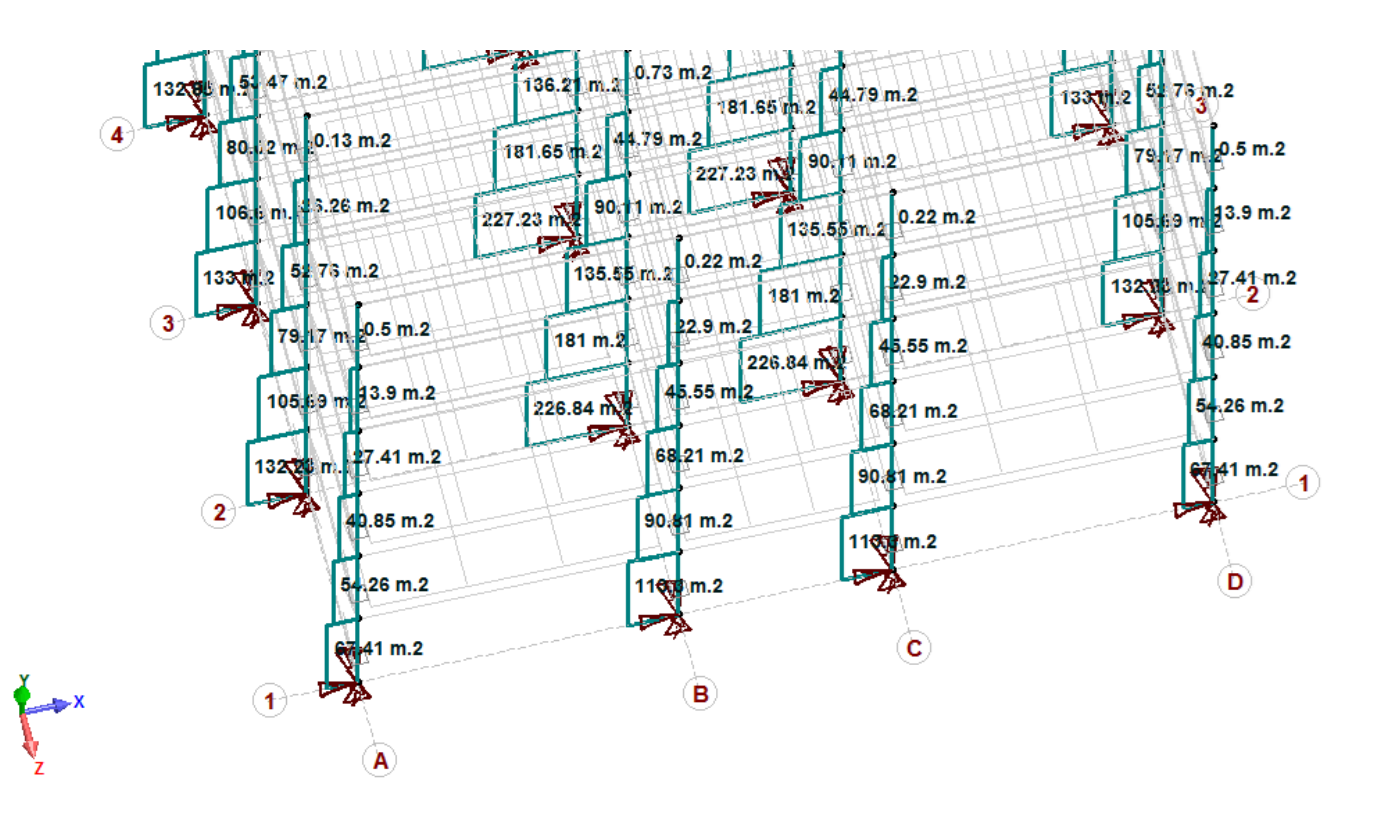

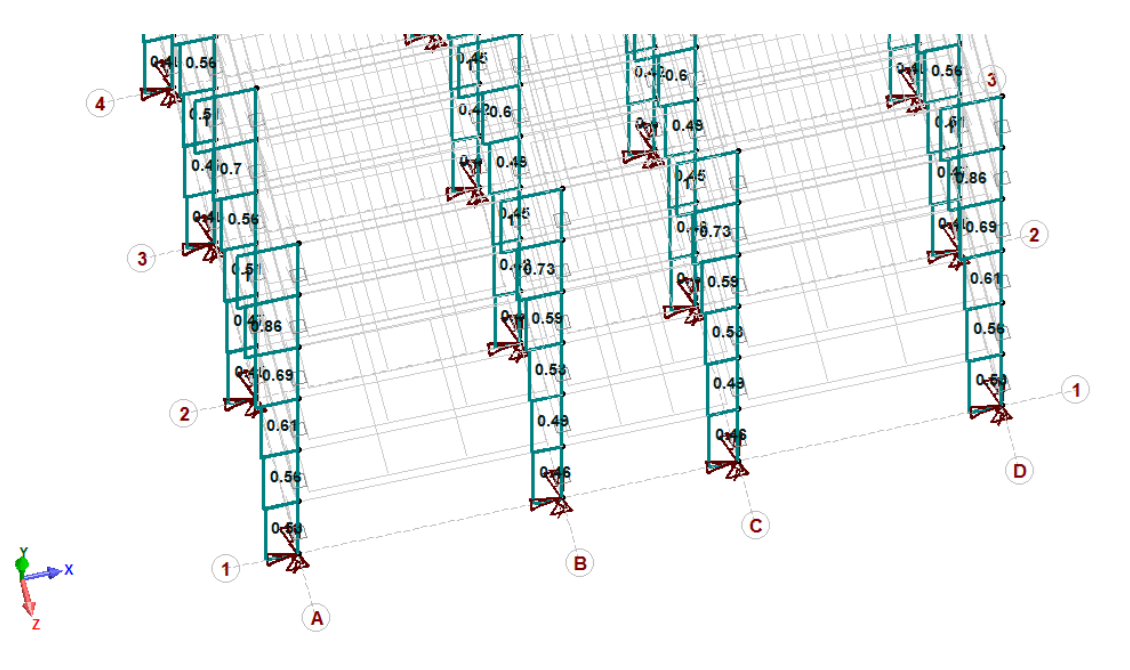

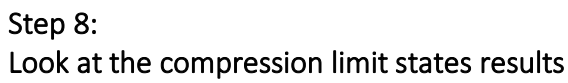

It is possible to compare the original compression with the reduced force for each applicable combination. To look at these values, open the compression or the compression/bending limit states results table in the steel, concrete, aluminum or wood module.

When the live load reduction factor (LLRF) is less than 1.0, both columns the original force **Cf (ana)** and the reduced force **Cf** will be displayed.

| Co | Compression Limit States |            |                  |            |          |          |            |            |          |                         |                           |                |          |              |          | Cf (ana)<br>kN | Cf<br>kN | ULS<br>Cf/Cr |          |        |
|----|--------------------------|------------|------------------|------------|----------|----------|------------|------------|----------|-------------------------|---------------------------|----------------|----------|--------------|----------|----------------|----------|--------------|----------|--------|
|    |                          |            |                  |            |          |          |            |            |          |                         |                           |                |          |              |          | 1146.6746      | 786.7141 | 0.9488       |          |        |
| 0  | Phys<br>Memb             | Memb<br>ID | Section          | Fey<br>MPa | Lambda x | Lambda y | Cr x<br>kN | Cr y<br>kN | Cr<br>kN | Critical<br>Combination | Critical<br>Position (mm) | Cf (ana)<br>kN | Cf<br>kN | ULS<br>Cf/Cr | Notes    |                |          | 973.9250     | 690.4254 | 0.8327 |
|    | 25                       | 85         | 5 HSS152x152x8.0 | 25.5196    | 0.9069   | 0.9069   | 829.1311   | 829.1311   | 829.1311 | 2 - D+L+S               | 0.0000                    | 1146.6746      | 786.7141 | 0.9488       |          |                |          | 801.1755     | 592.2225 | 0.7143 |
|    | 25                       | 86         | 5 HSS152x152x8.0 | 25.5196    | 0.9069   | 0.9069   | 829.1311   | 829.1311   | 829.1311 | 2 - D +L +S             | 0.0000                    | 973.9250       | 690.4254 | 0.8327       |          |                |          |              |          |        |
|    | 25                       | 87         | 7 HSS152x152x8.0 | 25.5196    | 0.9069   | 0.9069   | 829.1311   | 829.1311   | 829.1311 | 2 - D+L+S               | 0.0000                    | 801.1755       | 592.2225 | 0.7143       |          |                |          | 628.4260     | 491.3250 | 0.9357 |
|    | 26                       | 88         | 8 HSS152x152x4.8 | 16.5996    | 0.8853   | 0.8853   | 525.0786   | 525.0786   | 525.0786 | 2 - D+L+S               | 0.0000                    | 628.4260       | 491.3250 | 0.9357       |          |                |          | 456, 3195    | 386,8538 | 0.7368 |
|    | 20                       | 05         | HSS152x152x4.8   | 10.5990    | 0.8853   | 0.8853   | 525.0786   | 525.0786   | 525.0786 | 2 - D+L+S               | 0.0000                    | 284 2130       | 274 2365 | 0.7366       |          |                |          | 10010100     | 500.0550 | 0.7000 |
|    | 20                       | 91         | HSS152x152x4.8   | 46.5996    | 0.8853   | 0.8853   | 525.0786   | 525.0786   | 525.0786 | 3 - D+S+I               | 0.0000                    | 204.2130       | 149.6065 | 0.2849       |          |                | 284.2130 | 274.2365     | 0.5223   |        |
|    | 27                       | 92         | 2 HSS152x152x8.0 | 25.5196    | 0.9069   | 0.9069   | 829.1311   | 829.1311   | 829.1311 | 2 - D+L+S               | 0.0000                    | 586.4104       | 449.3094 | 0.5419       |          |                |          |              | 140 6065 | 0 2940 |
|    | 27                       | 93         | HSS152x152x8.0   | 25.5196    | 0.9069   | 0.9069   | 829.1311   | 829.1311   | 829.1311 | 2 - D+L+S               | 0.0000                    | 497.9843       | 395.3777 | 0.4769       |          |                |          |              | 149.0005 | 0.2049 |
|    | 27                       | 94         | HSS152x152x8.0   | 25.5196    | 0.9069   | 0.9069   | 829.1311   | 829.1311   | 829.1311 | 2 - D +L +S             | 0.0000                    | 409.5583       | 340.0926 | 0.4102       |          |                |          | 586.4104     | 449.3094 | 0.5419 |
|    | 28                       | 95         | 5 HSS152x152x4.8 | 46.5996    | 0.8853   | 0.8853   | 525.0786   | 525.0786   | 525.0786 | 2 - D+L+S               | 0.0000                    | 321.1322       | 282.9019 | 0.5388       |          |                |          |              |          |        |
|    | 28                       | 96         | 5 HSS152x152x4.8 | 46.5996    | 0.8853   | 0.8853   | 525.0786   | 525.0786   | 525.0786 | 2 - D+L+S               | 0.0000                    | 233.3492       | 223.3727 | 0.4254       |          |                |          | 497.9843     | 395.3777 | 0.4769 |
|    | 28                       | 97         | 7 HSS152x152x4.8 | 16.5996    | 0.8853   | 0.8853   | 525.0786   | 525.0786   | 525.0786 | 2 - D+L+S               | 0.0000                    |                | 145.5661 | 0.2772       |          |                |          | 400 5502     | 240.0005 | 0.4100 |
|    | 28                       | 98         | HSS152x152x4.8   | 46.5996    | 0.8853   | 0.8853   | 525.0786   | 525.0786   | 525.0786 | 3 - D + S + L           | 0.0000                    |                | 76.5330  | 0.1458       | <u> </u> |                |          | 409.5565     | 340.0926 | 0.4102 |
|    |                          |            |                  |            |          |          |            |            |          |                         |                           |                |          |              |          |                |          | 321.1322     | 282.9019 | 0.5388 |
|    |                          |            |                  |            |          |          |            |            |          |                         |                           |                |          |              |          | Close          |          | 233.3492     | 223.3727 | 0.4254 |
|    |                          |            |                  |            |          |          |            |            |          |                         |                           | 111            |          |              | Þ        | Help           |          |              | 145.5661 | 0.2772 |
|    |                          |            |                  |            |          |          |            |            |          |                         |                           |                |          |              |          |                |          |              | 76.5330  | 0.1458 |